Name \_\_\_\_\_

**Investigating**  $y = ax^2 + bx + c$ 

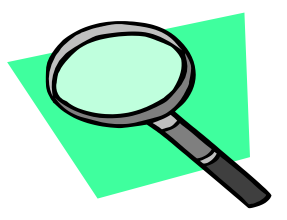

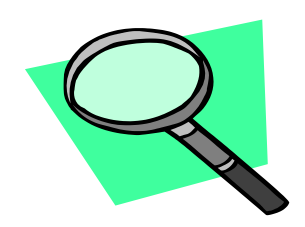

Part A - Varying c

1. Graph the following functions using your calculator and then complete the table.

| Function                                                                      | n Vertex y-intere |  | x-intercepts |  |  |
|-------------------------------------------------------------------------------|-------------------|--|--------------|--|--|
| $y = x^2 + 4x + 9$                                                            |                   |  |              |  |  |
| $y = x^2 + 4x + 6$                                                            |                   |  |              |  |  |
| $y = x^2 + 4x + 3$                                                            |                   |  |              |  |  |
| $y = x^2 + 4x + 0$                                                            |                   |  |              |  |  |
| $y = x^2 + 4x - 3$                                                            |                   |  |              |  |  |
| $y = x^2 + 4x - 6$                                                            |                   |  |              |  |  |
| $y = x^2 + 4x - 9$                                                            |                   |  |              |  |  |
| Predict the vertex, y-intercept and x-intercepts for the following functions. |                   |  |              |  |  |
| $y = x^2 + 4x - 15$                                                           |                   |  |              |  |  |
| $y = x^2 + 4x + 10$                                                           |                   |  |              |  |  |

Summarize: In general, what information does the value of *c* tell you about the parabola?

Part B - Varying a

| Function                                                                      | Vertex | y-intercept | x-intercepts |  |  |  |
|-------------------------------------------------------------------------------|--------|-------------|--------------|--|--|--|
| $y = 10x^2 + 4x + 9$                                                          |        |             |              |  |  |  |
| $y = 3x^2 + 4x + 9$                                                           |        |             |              |  |  |  |
| $y = 2x^2 + 4x + 9$                                                           |        |             |              |  |  |  |
| $y = x^2 + 4x + 9$                                                            |        |             |              |  |  |  |
| $y = \frac{1}{2}x^2 + 4x + 9$                                                 |        |             |              |  |  |  |
| $y = \frac{1}{3}x^2 + 4x + 9$                                                 |        |             |              |  |  |  |
| $y = \frac{1}{10}x^2 + 4x + 9$                                                |        |             |              |  |  |  |
| Predict the vertex, y-intercept and x-intercepts for the following functions. |        |             |              |  |  |  |
| $y = \overline{5x^2 + 4x + 9}$                                                |        |             |              |  |  |  |
| $y = 0.75x^2 + 4x + 9$                                                        |        |             |              |  |  |  |

Summarize: In general, what information does the value of *a* tell you about the parabola?

## Part C: Varying b

| Function                                                                      | Vertex | y-intercept | x-intercepts |  |  |
|-------------------------------------------------------------------------------|--------|-------------|--------------|--|--|
| $y = x^2 + 3x$                                                                |        |             |              |  |  |
| $y = x^2 + 2x$                                                                |        |             |              |  |  |
| $y = x^2 + x$                                                                 |        |             |              |  |  |
| $y = x^2 + 0$                                                                 |        |             |              |  |  |
| $y = x^2 - x$                                                                 |        |             |              |  |  |
| $y = x^2 - 2x$                                                                |        |             |              |  |  |
| $y = x^2 - 3x$                                                                |        |             |              |  |  |
| Predict the vertex, y-intercept and x-intercepts for the following functions. |        |             |              |  |  |
| $y = x^2 - 5x$                                                                |        |             |              |  |  |
| $y = x^2 + 5x + 1$                                                            |        |             |              |  |  |

Summarize: In general, what information does the value of b tell you about the parabola?

## A closer look at varying b

Fill in the chart with the x and y-values of the vertices from the graphs you plotted above.

| X |  |  |  |  |
|---|--|--|--|--|
| У |  |  |  |  |

## Calculator Instructions

- 1. Enter the x-values into  $L_1$  and the y-values into  $L_2$ .
- 2. Clear the graphs you entered if you haven't already. Plot the points using STATPLOT.
- 3. Press Y= and enter the following equation in Y<sub>1</sub>:  $y = Ax^2 + Bx + C$ . (To enter the letters on your calculator, press ALPHA.)
- 4. Press the APPS key and select the Transfrm application. Press any key.
- 5. Press GRAPH. You should see a screen similar to the one below. Your values for A, B and C may be different.

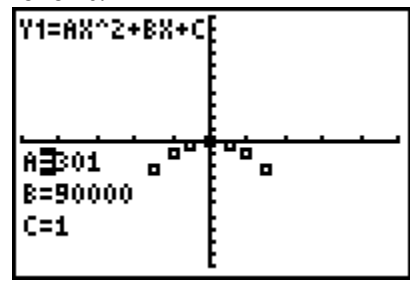

6. Try to find the equation of the parabola that passes through the points plotted. Note: You can either enter the values for A, B or C or you can use the  $\uparrow$  or  $\downarrow$  key to change their values.

What equation best models the points plotted?

Practice with the Transfrm Application

| The data given using your cardiator. |   |   |    |    |    |     |
|--------------------------------------|---|---|----|----|----|-----|
| х                                    | 0 | 2 | 4  | 6  | 8  | 10  |
| У                                    | 2 | 0 | 14 | 44 | 90 | 152 |

Plot the data given using your calulator.

Fit a parabola to the points by changing the values of A, B and C.

What equation best models the points plotted?